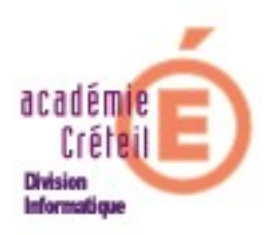

## Sauvegarder les évènements de l'année saisis dans SCONET ABSENCES

Chaque année, pendant les vacances scolaires d'été, une bascule de Sconet Absences doit être faite (Changement d'année scolaire). De ce fait, vous ne pourrez pas retrouver tous les évènements saisis dans Sconet Absences pour l'année antérieure, l'application ne le prévoit pas. Ce document vous propose d'archiver, sous forme électronique (un fichier htm), tous ces évènements, afin de pouvoir les consulter si nécessaire. Pour cela, veuillez suivre la procédure suivante pas à pas.

 Connectez-vous à Sconet Absences, et dans le menu, sélectionnez « *Documents* ». Vous pouvez choisir l'édition de toutes les divisions ou une seule à la fois. Pour l'exemple, nous choisirons une seule division dans la liste déroulante. Sélectionnez la division puis cliquez sur « *Rechercher* ».

| Ninistére<br>Édscaller<br>Edscaller<br>Edscaller<br>Edscaller<br>Edscaller<br>Edscaller<br>Edscaller<br>Edscaller<br>Edscaller | Accueil > Ab                 | sences > Document | s > Bilan Pe <del>rs</del> onnalis | <u>4</u>     | Sconet Absences (An    | INÉE 2006-2007 |
|----------------------------------------------------------------------------------------------------|------------------------------|-------------------|------------------------------------|--------------|------------------------|----------------|
| Accueil                                                                                                    | Aide                         |                   | Quoi de neuf                       | 1            | Informations Pratiques | Quitter        |
| Saisie et Modification                                                                                                    | Élève (nom/prénom)           |                   |                                    | Enseignant   | Tous                   | ~              |
| Suiui                                                                                                    | <ul> <li>Division</li> </ul> | 4A                | *                                  | Régime       | Tous                   | *              |
| oditi                                                                                                    | 🔘 Groupe de division         | Tous              | ×                                  | Transport    | Tous                   | ×              |
| Envoi aux familles                                                                                                    | O Groupe                     | Tous              | ×                                  | Restauration | Tous                   | ~              |
| Statistiques                                                                                                    | O MEF                        | Tous              | ~                                  |              | Rechercher             |                |
| Documents                                                                                                    |                              |                   |                                    |              |                        |                |
| Bilan personnalisé                                                                                                    |                              |                   |                                    |              |                        |                |
| Paramétrages                                                                                                    |                              |                   |                                    |              |                        |                |
| Import/Export                                                                                                    |                              |                   |                                    |              |                        |                |
|                                                                                                    |                              |                   | 2                                  |              | SCONET ABSE            | NCES V07.3.3.4 |

2. Cochez la case située à gauche de « Nom » pour sélectionner tous les élèves.

| ninistër<br>Educatis<br>Batigame<br>Astigame<br>Supëriou<br>rechero | Accueil > Abs                | ences > Documents > B | ilan Pe <del>rs</del> onnalisé |                | SCONET ABSE      | INCES (ANNÉE 200 | 6-200  |
|---------------------------------------------------------------------|------------------------------|-----------------------|--------------------------------|----------------|------------------|------------------|--------|
| .ccueil                                                             | Aide                         | Imprimer              | Quoi de neuf                   | Inform         | ations Pratiques |                  | Quitte |
| Saisie et Modification                                              | Élève (nom/prénom)           |                       | Ense                           | eignant Tous   |                  | ~                |        |
|                                                                     | <ul> <li>Division</li> </ul> | 4A                    | V Rég                          | ime Tous       |                  | ~                |        |
| SUIVI                                                               | O Groupe de division         | Tous                  | Tran                           | sport Tous     |                  | ~                |        |
| Envoi aux familles                                                  | O Groupe                     | Tous                  | Rest                           | tauration Tous |                  | ~                |        |
| Statistiques                                                        | O MEF                        | Tous                  | ×                              |                | Rechercher       |                  |        |
| Documonto                                                           |                              | ₽                     |                                |                |                  |                  |        |
| Bilan personnalisé                                                  | 🗹 📥 🤝 Nom                    | 🔺 🔻 Prénom            | A 🔻 :                          | Sexe           | 🔺 🔻 Division     | 🔺 🔻 Mef          |        |
| -                                                                   | ALLINE                       | Nicolas               | М                              |                | 4A               | 4EME             |        |
| Paramétrages                                                        | BARBOT                       | Julie                 | F                              |                | 4A               | 4EME             |        |
| Import/Export                                                       | BERNARDON                    | Gabriel               | М                              |                | 4A               | 4EME             |        |
|                                                                     | BOURHIS                      | Lucile                | F                              |                | 4A               | 4EME             |        |
|                                                                     | BOUSSEMART                   | Lucie                 | F                              |                | 4A               | 4EME             |        |
|                                                                     | CHEVALIER                    | Chloé                 | F                              |                | 4A               | 4EME             |        |
|                                                                     |                              | Nelson                | М                              |                | 4A               | 4EME             |        |
|                                                                     | DANIAUD                      | Karen                 | F                              |                | 4A               | 4EME             |        |
|                                                                     | DURAN PALACIO                | Léo                   | М                              |                | 4A               | 4EME             |        |
|                                                                     | GAUTEUR                      | Fabien                | М                              |                | 4A               | 4EME             |        |
|                                                                     | GUERIN                       | Alexia                | F                              |                | 4A               | 4EME             |        |
|                                                                     | HUBERT                       | Manon                 | F                              |                | 4A               | 4EME             |        |
|                                                                     | LANDET                       | Mégane                | F                              |                | 4A               | 4EME             |        |
|                                                                     | LANIECE                      | Vincent               | M                              |                | 4A               | 4EME             |        |

## Cliquer sur « Valider »

3. Il faut maintenant choisir les filtres pour la sélection. Comme cette procédure a pour but d'archiver tous les évènements de l'année (Retards, absences, renvois...) il est conseillé de conserver la proposition par défaut (complète) en ne modifiant que le choix de « *l'Année* » (En bas).

| nialst<br>Biscat<br>Biscat<br>Biscat<br>Biscat<br>Biscat<br>Biscat<br>Biscat<br>Biscat<br>Biscat | É                    | Accueil > Absence | s > Documents > Bi                           | lan Personnal | isé               |           | SCONET ABSENCI                             | es (Anni       | ÉE 200€ | -2007                           |
|--------------------------------------------------------------------------------------------------|----------------------|-------------------|----------------------------------------------|---------------|-------------------|-----------|--------------------------------------------|----------------|---------|---------------------------------|
| Accueil                                                                                          |                      | Aide              |                                              | Quoi de neut  |                   | Informati | ons Pratiques                              |                |         | Quitter                         |
| Saisie et Modification                                                                           | 24 Elèves séléct     | ionnés            |                                              |               |                   |           |                                            |                |         |                                 |
| Envoi aux familles                                                                               | Éuòna                | monto             | Motife                                       |               | Inclificatife     |           |                                            | Étate          |         |                                 |
| Statistiques Documents                                                                           | Absences             | Retards           | Tous<br>ABS ETAB<br>AUCUN                    |               | IS<br>CUN<br>RNET |           | Etablissement informé                      | O oui          | O Non   | • точ                           |
| > Bilan personnalisé                                                                             | 🗹 Demi-Pension       | 🗹 Internat        | EMP TEMPS                                    | CE            | RTIF.MED.         | ~         | Evènement dassé                            | 🔘 Oui          | 🔘 Non   | <ul> <li>Тоц</li> </ul>         |
| Paramétrages<br>Import/Export                                                                    | Retenue              | Exclusion         | Tous<br>AGRESSION<br>DEGRADATION<br>INSULTES |               |                   |           | Justificatif fourni<br>Motif non recevable | O oui<br>O oui | ○ Non   | <ul><li>то</li><li>то</li></ul> |
|                                                                                                  | <b>E</b> nseignement | 🖌 Stage           |                                              | Tou           | IS<br>CUN         |           |                                            |                |         |                                 |
|                                                                                                  | 🗹 Sortie éducative   |                   |                                              | CEI           | RNET<br>RTIF.MED. | ~         |                                            |                |         |                                 |
|                                                                                                  | 🔘 du Mois            | 🔘 du Trimestre    | 🗵 de l'Année                                 | 0             | du                |           | au                                         | ]              | Reche   | rcher                           |

## Cliquer sur « Rechercher »

4. S'affiche alors une page contenant d'une part, tous les filtres appliqués aux « *Évènements, Motifs, Justificatifs, États* », et, d'autre part, la liste des élèves de la division avec tous les évènements saisis les concernant.

| enseignem<br>supëri<br>recher                   | E                                                                                                    | Accueil > Absenc                                                       | es > Documents > Bil                         | an Personnalisé                                  |                                               |                                                   |
|-------------------------------------------------|----------------------------------------------------------------------------------------------------|------------------------------------------------------------------------|----------------------------------------------|--------------------------------------------------|-----------------------------------------------|---------------------------------------------------|
| Accueil                                         |                                                                                                    | Aide I                                                                 | mprimer                                      | Quoi de neuf                                     | Informations Pratiques                        | Quitter                                           |
| Saisie et Modification<br>Suivi                 | 24 Elèves sélécti                                                                                                    | ionnés                                                                 |                                              |                                                  |                                               |                                                   |
| Envoi aux familles                              | Éuènen                                                                                                    | u an tr                                                                | Modife                                       | Turkinstif                                       |                                               | Étata                                             |
| Statistiques<br>Documents<br>Bilan personnalisé | Absences<br>Demi-Pe                                                                                                    | Retards                                                                | ABS ETAB<br>AUCUN<br>EMP TEMPS               | AUCUN<br>CARNET<br>CERTIF.MED.                   | Etablissement informé                         | Oui Onon O Tous                                   |
| Paramétrages<br>Import/Export                   | Retenue                                                                                                    | Exclusion                                                              | Tous<br>AGRESSION<br>DEGRADATION<br>INSULTES |                                                  | Justificatif fourni<br>Motif non recevable    | ○ Oui ○ Non ④ Tous<br>○ Oui ○ Non ◎ Tous          |
|                                                 | <ul> <li>✓ Enseignement</li> <li>✓ Sortie éducative</li> </ul>                                                                        | ▼ Stage                                                                |                                              | Tous<br>AUCUN<br>CARNET<br>CERTIF.MED.           |                                               |                                                   |
|                                                 | 🔘 du Mois                                                                                                    | 🔘 du Trimestre                                                         | ⊙ de l'Année                                 | O du                                             | au                                            | Rechercher                                        |
|                                                 | E Élève -<br>AL - 4A<br>14 ans 4 mois (04/03/<br>DEMI-PENSIONNAIRE<br>Doublant : NON<br>Signalement académiq<br>NbAbsences : 0 , NbRe | (<br>(1993) - MASCULIN<br>DANS L'ETABLISSE<br>que : aucun<br>tards : 0 | MENT                                         | Responsables -     ALLINE Yves     ALLINE Eliane | Légal 1 - Financier PERE ET N<br>Légal 2 MERE | MERE Dom : 01<br>Prof: 01<br>Dom : 06<br>Prof: 01 |
|                                                 | ■ Élève ↓<br>BA Julie - 4A<br>14 ans 8 mois (24/11/                                                                                   | (1992) - FEMININ                                                       |                                              | <b>Responsables</b> •<br>BAR                     | Légal 1 - Financier PERE E                    | T MERE Dom : 01                                   |

5. Cliquez alors sur le lien « *Imprimer* » situé sous le bandeau entre « *Aide* » et « *Quoi de neuf* ». Une page à peu près identique s'affiche.

| Documents - Bilan Per                 | sonnalise Elève      |                    |          |                       |          |                   |            |            |                           |        |
|---------------------------------------|----------------------|--------------------|----------|-----------------------|----------|-------------------|------------|------------|---------------------------|--------|
| ✓ Impression des                      | Filtres              |                    |          |                       |          |                   |            |            |                           |        |
| 24 Elèves séléctio                    | nnés                 |                    |          |                       |          |                   |            |            |                           |        |
| - Filtres                             |                      |                    | Ν        |                       |          |                   |            |            |                           |        |
| Évèn                                  | ements               | Motifs             | N        | Justificat            | ifs      |                   |            | États      |                           |        |
| Absences                              | Retards              | Tous               | ^        | Tous                  | <b>^</b> | Etablissement     | informé    | O Oui      | O Non                     | Tous   |
| V Demi-Pension                        | 🗹 Internat           | AUCUN<br>EMP TEMPS | ~        | CARNET<br>CERTIF.MED. | ~        | Evènement da      | ssé        | O Oui      | O Non                     | Tous   |
| Retenue                               | Exclusion            | Tous<br>AGRESSION  | <u>^</u> |                       |          | Justificatif four | ni         | O oui      | O Non                     | Tous   |
|                                       |                      | INSULTES           | ~        |                       |          | Motif non rece    | vable      | 🔘 Oui      | O Non                     | • Tous |
| 🗹 Enseignement                        | ✓ Stage              |                    |          | Tous<br>AUCUN         | ^        |                   |            |            |                           |        |
| 🗹 Sortie éducative                    |                      |                    |          | CARNET<br>CERTIF.MED. | ~        |                   |            |            |                           |        |
| 🔿 du Mois                             | 🔿 du Trimestre       | 💿 de l'Année       |          | O du                  | au       |                   |            |            |                           |        |
| Élève                                 |                      |                    |          | Resnonsahles          |          |                   |            |            |                           |        |
| ALI                                   |                      |                    | AL       |                       | Légal 1  | - Financier       | PERE ET ME | RE Dor     | n : 01 🚛                  |        |
| 4 ans 4 mois (04/03/1                 | 993) - MASCULIN      |                    | -944     |                       |          |                   |            | Pro        | f: 01-000000              |        |
| JEMI-PENSIUNNAIRE L<br>Joublant : NON | IANS L'ETABLISSEMENT |                    | ALL      |                       | Legal 2  |                   | MERE       | Dor<br>Pro | n:06 000000<br>f:01 40000 |        |
| Signalement académiqu                 | ie : aucun           |                    | -        |                       |          |                   |            |            |                           |        |
| <pre>vbAbsences : 0 , NbRet</pre>     | ards : O             |                    |          |                       |          |                   |            |            |                           |        |
| Élève "                               |                      |                    |          | Responsables 🐱        |          |                   |            |            |                           |        |
|                                       |                      |                    | 8.04     |                       | 1.4      | aal 1 - Einancier | DEPEET     | MERE D     | om : 01                   |        |

6. Vous pouvez alors décocher « Impression des filtres » qui n'est pas utile ici.

Marc MONTANES DI2 Rectorat de Créteil Le fichier étant prêt, on peut procéder à son enregistrement, ce qui est une action prudente. Dans le menu du navigateur, en haut à gauche, cliquez sur « *Fichier* », et dans le menu, sur « *Enregistrer sous* ». Saisissez un nom pour ce fichier, par exemple : absences4A\_2006\_2007, puis le dossier dans lequel vous voulez l'enregistrer et enfin, sur le bouton «*Enregistrer* ».

| Enregistrer sou                    | IS                                                                                                    |                                                                                                    |       | ?           |
|------------------------------------|----------------------------------------------------------------------------------------------------|----------------------------------------------------------------------------------------------------|-------|-------------|
| Enregistrer dans :                 | 🗎 Mes documents                                                                                         | G                                                                                                    | ø 🖻 🖽 | <b>-</b>    |
| Mes documents<br>récents<br>Bureau | ASSR  billet train  Comptes Marc  comptes Marc  reteil  comilie  Francine  gibii  GUNT_ESU  impôts marc | Image: Second Second | 5     |             |
| Mes documents                      | DULIE<br>Ma musique<br>Mes eBooks                                                                       | Can temp<br>Xen<br>Films<br>Mes dossiers de partage                                                                                                    |       |             |
| Poste de travail                   | Mes formes                                                                                              | 🥭 Mes Favoris.html                                                                                                    |       |             |
|                                    | Nom du fichier :                                                                                        | absences4A_2006_2007                                                                                                    | *     | Enregistrer |
| Favoris réseau                     | Туре:                                                                                                   | Page Web, complète                                                                                                    | *     | Annuler     |

7. Si vous avez fait le choix d'un archivage par classe, vous devez reproduire cette procédure depuis le début, autant de fois qu'il y a de divisions dans votre établissement. Sinon, l'archive contiendra toutes les divisions les unes à la suite des autres.

Vous obtiendrez un fichier html, donc ouvrable avec n'importe quel navigateur, Firefox, Internet Explorer ... Il ressemblera à :

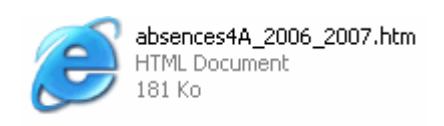

Si l'archivage vous parait superflu, vous pouvez imprimer le bilan au lieu de l'enregistrer. Il vous suffira, à l'étape 6, de choisir « *Imprimer* » dans le menu du navigateur au lieu de « *Enregistrer sous* ».